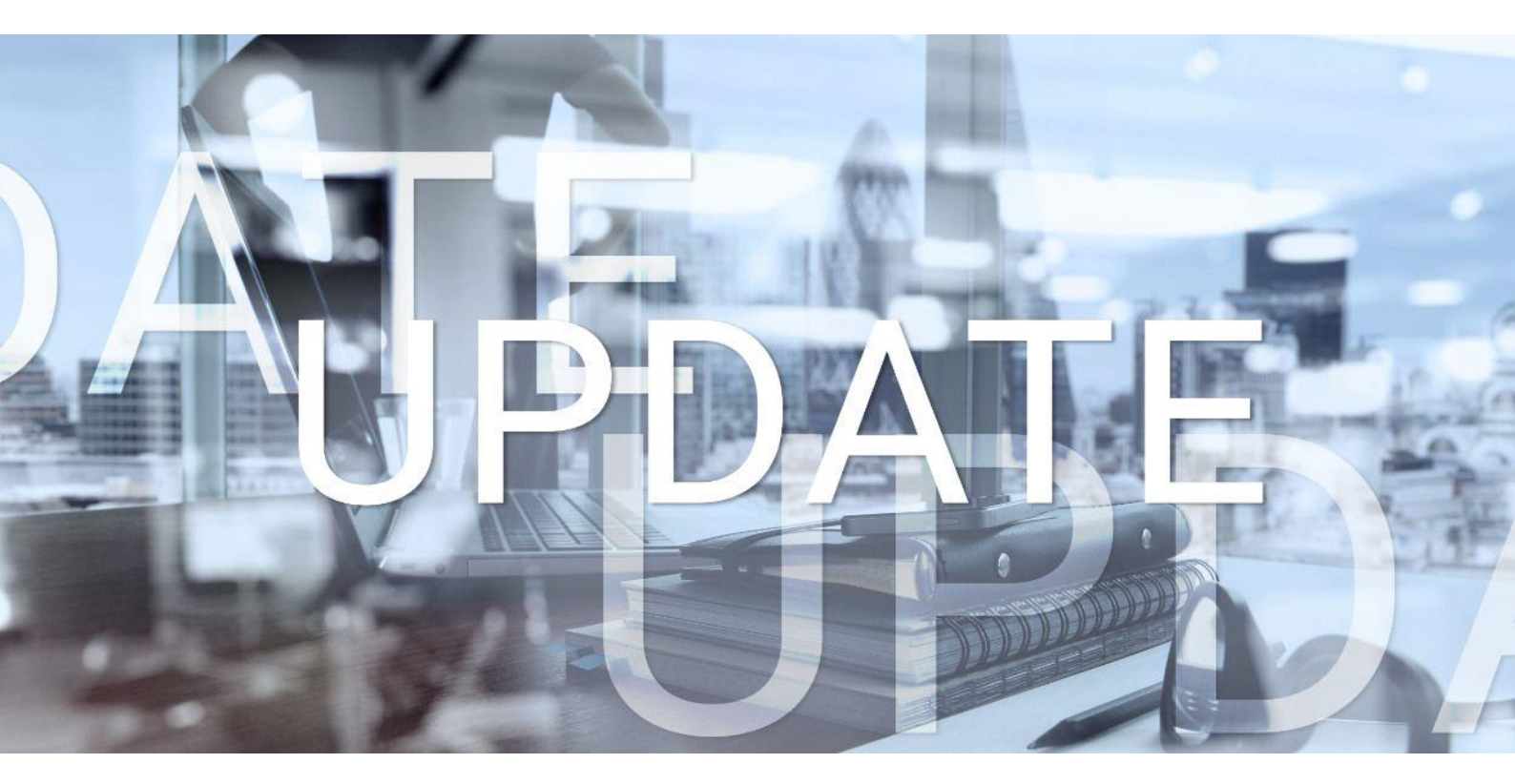

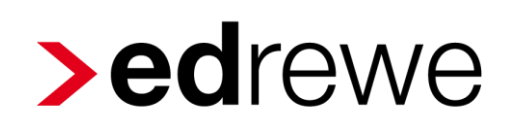

# Version 1.79 18.11.2020

Relevante Systemänderungen und -erweiterungen

für edrewe-Anwender/innen

© 2020 by eurodata AG Großblittersdorfer Str. 257-259, D-66119 Saarbrücken Telefon +49 681 8808 0 | Telefax +49 681 8808 300 Internet: www.eurodata.de E-Mail: info@eurodata.de

Version:1.79Stand:11/2020Klassifikation:öffentlichFreigabe durch:eurodata AG

Diese Dokumentation wurde von **eurodata** mit der gebotenen Sorgfalt und Gründlichkeit erstellt. **eurodata** übernimmt keinerlei Gewähr für die Aktualität, Korrektheit, Vollständigkeit oder Qualität der Angaben in der Dokumentation. Weiterhin übernimmt **eurodata** keine Haftung gegenüber den Benutzern der Dokumentation oder gegenüber Dritten, die über diese Dokumentation oder Teile davon Kenntnis erhalten. Insbesondere können von dritten Parteien gegenüber **eurodata** keine Verpflichtungen abgeleitet werden. Der Haftungsausschluss gilt nicht bei Vorsatz oder grober Fahrlässigkeit und soweit es sich um Schäden aufgrund der Verletzung des Lebens, des Körpers oder der Gesundheit handelt.

# Inhaltsverzeichnis

| 1 | Fin   | anzbuchhaltung                                                                                                    | 4  |
|---|-------|----------------------------------------------------------------------------------------------------|----|
|   | 1.1   | Neue Filtermöglichkeiten im Buchungsprotokoll                                                                           | .4 |
|   | 1.2   | Beleghistorie im Buchungsprotokoll                                                                                      | .4 |
|   | 1.3 E | Erweiterung der Ansicht Kontennachweis nach Kostenstellen um Belegfeld 2 in der<br>Auswertungsansicht und im CSV-Export | .5 |
|   | 1.4   | BWA                                                                                                    | .6 |
|   | 1.4   | .1 Steuerrücklagenberechnung – Berechnung anhand der Entwicklungsübersich                                               | t6 |
| 2 | Bet   | riebliche Steuern                                                                                                    | 8  |
|   | 2.1   | Einnahmenüberschussrechnung 2020                                                                                        | .8 |
|   | 2.2   | Kapitalertragsteuer-Anmeldung 2021                                                                                      | .8 |
|   | 2.3   | Zusammenfassende Meldung 2021                                                                                           | .9 |

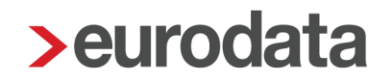

## 1 Finanzbuchhaltung

## 1.1 Neue Filtermöglichkeiten im Buchungsprotokoll

Mit diesem Release werden die Filtermöglichkeiten im Buchungsprotokoll erweitert. Sie haben nun die Möglichkeit das Buchungsprotokoll, analog zu den Kontenblättern, nach "Aktueller Monat", "Jahresansicht" und "Bis zum Monat" zu filtern.

| Protokoll \vee 🛛 Q. Suchen V - 🕻 Splitten 🖺 Buchung - 📀 🕄 Beleghistorie 🚥                                          | Aktueller Monat 🔿 |
|----------------------------------------------------------------------------------------------------|-------------------|
| 💔 Nr. Ord.Nr. Belegdatum Beleg/Inv. Beleg 2 Kost. Umsatz S/H SU Gegen-Kto. Konto Skonto SkKto. USt % USt-IdNr. Buc | Jahresansicht     |
|                                                                                                    | BIS ZUM MONAT     |
|                                                                                                    |                   |
|                                                                                                    |                   |
|                                                                                                    |                   |

Aktueller Monat: Alle Buchungen des jeweils eingestellten Abrechnungszeitraums

Jahresansicht: Alle Buchungen des jeweiligen Wirtschaftsjahres

Bis zum Monat: Alle Buchungen bis zum eingestellten Abrechnungszeitraum

#### 1.2 Beleghistorie im Buchungsprotokoll

Die Beleghistorie ermöglicht es Ihnen Buchungssätze, welche auf den gleichen Beleg verweisen, schnell und komfortabel zu finden. Markieren Sie hierzu einen Buchungssatz und wählen in der Toolbar den Menüpunkt Beleghistorie.

| ©  | ⊗ ⊙ Mandanten Buchungsprotokoll × |         |            |            |          |       |         |     |        |              |              |        |        |        |           |                   |            |     |   |                |
|----|-----------------------------------|---------|------------|------------|----------|-------|---------|-----|--------|--------------|--------------|--------|--------|--------|-----------|-------------------|------------|-----|---|----------------|
| Pr | otokoll                           | × ٩     |            | ~ -¢       | Splitten | Buch  | ung - O | • 3 | Belegh | istorie 🚥    |              |        |        |        |           | Aktueller Monat ~ | Alle Berei | che | ~ | Alle Buchungen |
| Ű  | Nr.                               | Ord.Nr. | Belegdatum | Beleg/Inv. | Beleg 2  | Kost. | Umsatz  | S/H | SU     | Gegen-Kto.   | Konto        | Skonto | SkKto. | USt %  | USt-IdNr. | Buchungstext      | 8          |     | 0 | Herkunft       |
|    | 57                                |         | 01.07.2020 | A-200303-3 | 1        |       | 12,15   | s   | 3      | 8400         | 10003        |        |        | 19,0   |           |                   |            |     | 0 | edcloud        |
|    | 58                                |         | 01.07.2020 | A-200626-4 | 1        |       | 72,58   | s   |        | 8300         | 10001        |        |        | 5,00 % | DE8156    |                   |            |     | 0 | edcloud        |
|    | 59                                |         | 01.07.2020 | A-200103-5 |          |       | 52,30   | S   | 2      | <u>8300</u>  | <u>10001</u> |        |        | 7,00 % | DE8156    |                   |            |     |   | edcloud        |
| -  | 63                                |         | 01.07.2020 | A-200103-5 | 1        |       | 52,30   | S   | 22     | <u>10001</u> | 8300         |        |        | 7,00 % | DE8156    | Generalumkehr     |            |     | 0 | Erfassung      |
|    |                                   |         |            |            |          |       |         |     |        |              |              |        |        |        |           |                   |            |     |   |                |
|    |                                   |         |            |            |          |       |         |     |        |              |              |        |        |        |           |                   |            |     |   |                |

Es werden ausschließlich die Buchungssätze angezeigt, welche auf den gleichen Beleg verweisen.

|        | • •                     | M              | landanten | Buchung    | gsprotokoll | ×           |        |         |     |        |            |              |        |        |        |           |      |                   |              |   |   |                |
|--------|-------------------------|----------------|-----------|------------|-------------|-------------|--------|---------|-----|--------|------------|--------------|--------|--------|--------|-----------|------|-------------------|--------------|---|---|----------------|
| N<br>A | <b>land</b> a<br>rbeits | anten<br>platz |           |            | C           | \$ Splitten | 🖸 Buch | ung 🔹 🖯 | 3   | Belegh | istorie 🚥  |              |        |        |        |           |      | Aktueller Monat ~ | Alle Bereich | e | ~ | Alle Buchungen |
|        | Ø                       | Nr.            | Ord.Nr.   | Belegdatum | Beleg/Inv.  | Beleg 2     | Kost.  | Umsatz  | S/H | SU     | Gegen-Kto. | Konto        | Skonto | SkKto. | USt %  | USt-IdNr. | Buch | ungstext          | 8            |   | 0 | Herkunft       |
|        |                         | 59             |           | 01.07.2020 | A-200103-   | 5           |        | 52,30   | S   | 2      | 8300       | <u>10001</u> |        |        | 7,00 % | DE8156    |      |                   |              |   | 0 | edcloud        |
|        |                         | 63             |           | 01.07.2020 | A-200103-   | 5           |        | 52,30   | S   | 22     | 10001      | 8300         |        |        | 7,00 % | DE8156    | Gene | ralumkehr         |              |   | 0 | Erfassung      |
|        |                         |                |           |            |             |             |        |         |     |        |            |              |        |        |        |           |      |                   |              |   |   |                |
|        |                         |                |           |            |             |             |        |         |     |        |            |              |        |        |        |           |      |                   |              |   |   |                |

Selbstverständlich können Sie die Beleghistorie auch in Verbindung mit den neuen Filtern "Aktueller Monat", "Jahresansicht" und "Bis zum Monat" nutzen.

## 1.3 Erweiterung der Ansicht Kontennachweis nach Kostenstellen um Belegfeld 2 in der Auswertungsansicht und im CSV-Export

Diese Liste weist pro Kostenstelle aus, welche Einzelbuchungen aus der Finanzbuchhaltung im Abrechnungszeitraum übernommen wurden und in welche BAB-Zeilen diese Buchungen geflossen sind. Damit besteht die Möglichkeit, die Ergebnisse im Bedarfsfall zu überprüfen und eventuell Fehlbuchungen zu erkennen. Als Ergänzung und zur besseren Abstimmungsmöglichkeit wurde diese Auswertungansicht um die Spalte Belegfeld 2 erweitert. Ebenso wurde diese Erweiterung innerhalb des CSV-Exports für den Bereich der monatlichen Auswertung oder die kumulierte Auswertung vorgenommen.

Wählen Sie in edrewe den Menüpunkt Arbeitsplatz  $\rightarrow$  Kostenstellenrechnung  $\rightarrow$  Auswertungen  $\rightarrow$  Kontennachweis für Kostenstellen. Berechnen Sie nun die Auswertung.

| >edrewe                                                                                                    | = 8          |                                         |                                                                                                    |                                                                                  |                                                             | < Jan 20                                         | 🗂 💙 🛱 Jan 20                                |                      |
|----------------------------------------------------------------------------------------------------|--------------|-----------------------------------------|----------------------------------------------------------------------------------------------------|----------------------------------------------------------------------------------|-------------------------------------------------------------|--------------------------------------------------|---------------------------------------------|----------------------|
| Arbeits-<br>platz                                                                                                    | §<br>Steuern | O Mandanten     Betriebsabrechnungsboge | Startseite Prüfungen Erfassi<br>n Gesamtabrechnungsbogen                                                                                                    | ng Buchungsprotokoli Ausv<br>Kontennachweis Kostenstellen                        | vertungen Kostenstellen I<br>Kostenartensaldenliste Chef-Ir | 3AB-Zeilen Kontenverte<br>nfo Verteilungsnachwei | Kostenstellenrechnung Ausweis Kostenstellen | rtungen ×            |
| S Mandanten                                                                                                    |              | Berechne 🛛 Prüfen                       | E+ « < tvont > »                                                                                                    | 150% - Q Q                                                                       |                                                             |                                                  |                                             | (Alle Kostenstellen) |
| Kontenplan     Kostenstellen     Kostenstellen      Relevante Konten     Kontenvertellungen     BAB-Zeilen     Umlagen     Gnuppenkostenstellen                                                                                                    | נ<br>        |                                         | 3999123         Mustemandet N<br>Mustemandet N<br>6619 Sambrück           Kontennachweis nach<br>Erstell au: 11.11.2020 13.05.13           Kostenstelle: 1 Filiale 1<br>Zalle Bezeichnung           29         Erösschmälsrungen,<br>Slond | ostenstelenrechnung<br>n<br>Kostenstellen vom 01.01.2<br>Kanto Datum Belegnummer | 020 bis 31.01.2020<br>Belegfeld 2<br>Roato vertait          | Kostenstelle<br>abgebend Monat                   | Betrag SH Buchungstext                      | Present              |
| Auswertungen                                                                                                    |              |                                         | Summe Zeile: 20                                                                                                    | 8735 14.01.2020 19-00029                                                         | KT2 10000                                                   | 01/20                                            | 84,03 S Loli<br>84,03 S                     |                      |
| Druckeenter Druckeenter Druckeenter Druckeenter Druckeenter Auswertungen Auswertungen Auswertungen Auswertungen Auswertungesbersicht Druckangesbersicht Druckeenter Druckeenter Druckeent |              |                                         | Summe Gesamt                                                                                                    |                                                                                  |                                                             |                                                  | 84.03 8                                     |                      |
| Datenbereitstellung                                                                                                    |              |                                         |                                                                                                    |                                                                                  |                                                             |                                                  |                                             |                      |

Der CSV Export kann über das 🕞 Symbol vorgenommen werden.

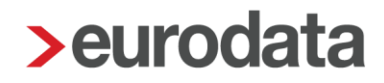

### 1.4 BWA

1.4.1 Steuerrücklagenberechnung – Berechnung anhand der Entwicklungsübersicht Bisher war es möglich die Steuerrücklagenberechnung mit den aktuellen Werten aus der Finanzbuchhaltung zu berechnen. Ab sofort können Sie auswählen, ob Sie eine Berechnung mit den Zahlen des aktuellen Wirtschaftsjahres erzeugen wollen oder anhand der Entwicklungsübersicht über die letzten 12 Monate. Bei der Ermittlung des Gewinns wird dann das Ergebnis der letzten 12 Monate herangezogen. Diese Erweiterung steht Ihnen zunächst im Bereich *ADHOGA* sowie für den Kontenrahmen 13 und 54 zur Verfügung.

Im folgenden Screenshot sehen Sie die Auswahloptionen:

| Betriebswirtschaftliche Auswertung erstellen                                      |                                                   | × |  |  |  |  |  |  |  |  |
|-----------------------------------------------------------------------------------|---------------------------------------------------|---|--|--|--|--|--|--|--|--|
| Konfigurationsoptionen festlegen                                                  |                                                   |   |  |  |  |  |  |  |  |  |
| Hier können Sie die Inhalte für die Betriebswirtschaftliche Auswertung auswählen. |                                                   |   |  |  |  |  |  |  |  |  |
|                                                                                   |                                                   |   |  |  |  |  |  |  |  |  |
|                                                                                   |                                                   |   |  |  |  |  |  |  |  |  |
| Inhalte                                                                           |                                                   |   |  |  |  |  |  |  |  |  |
| Deckblatt Betriebswirtschaftlicher Bericht:                                       | Ja 🔻                                              |   |  |  |  |  |  |  |  |  |
| Betriebswirtschaftliche Auswertung:                                               | Ja 🗸                                              |   |  |  |  |  |  |  |  |  |
| Vorjahresvergleich:                                                               | Ja 🔹                                              | ш |  |  |  |  |  |  |  |  |
| Grafiken:                                                                         | Ja                                                | ш |  |  |  |  |  |  |  |  |
| Vermögensübersicht:                                                               | Ja, mit Übersicht der Bank- und Darlehenskonten 🔹 |   |  |  |  |  |  |  |  |  |
| Liquiditätsanalyse: Ja, mit Übersicht der Bank- und Darlehenskonten               |                                                   |   |  |  |  |  |  |  |  |  |
| Rohertragsermittlung:                                                             | Nein                                              |   |  |  |  |  |  |  |  |  |
| Jahresübersicht:                                                                  | Ja                                                | ш |  |  |  |  |  |  |  |  |
| Entwicklungsübersicht:                                                            | Ja 🗸                                              | ш |  |  |  |  |  |  |  |  |
| Kapitalveränderung:                                                               | Ja                                                |   |  |  |  |  |  |  |  |  |
| Kennzahlen:                                                                       | Nein                                              | ш |  |  |  |  |  |  |  |  |
| Steuerrücklagenberechnung:                                                        | Ja, gemäß Entwicklungsübersicht 🔹                 |   |  |  |  |  |  |  |  |  |
| Anlage zur Steuerrücklagenberechnung:                                             | Nein                                              | ш |  |  |  |  |  |  |  |  |
| SteuerTimeline:                                                                   | Ja. Standard                                      |   |  |  |  |  |  |  |  |  |
| Haftungshinweise:                                                                 |                                                   |   |  |  |  |  |  |  |  |  |
| Sachkontensaldenliste:                                                            | Ja, gemais Entwicklungsübersicht 🦷 🦰              |   |  |  |  |  |  |  |  |  |
| Einzelkontennachweis:                                                             | Nein                                              | ш |  |  |  |  |  |  |  |  |
| Ansichtsoptionen                                                                  |                                                   |   |  |  |  |  |  |  |  |  |
| Ausgabe des Druckdatums:                                                          | Ja 👻                                              | • |  |  |  |  |  |  |  |  |
|                                                                                   |                                                   | _ |  |  |  |  |  |  |  |  |
|                                                                                   | < Zurück Fertigstellen Abbreche                   | n |  |  |  |  |  |  |  |  |

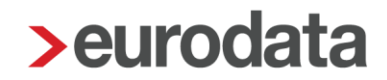

Beispielhaft sehen Sie die Auswertung für die Einkommensteuer. Die Auswertung der anderen Steuerarten ist identisch.

| Ste<br>Ein                              | euerrücklagenberechnung<br>kommensteuer                                                                                                    |                                                                                                    |                                                                                            |
|-----------------------------------------|----------------------------------------------------------------------------------------------------|----------------------------------------------------------------------------------------------------|--------------------------------------------------------------------------------------------|
| Apri                                    | 1 2020                                                                                                    |                                                                                                    |                                                                                            |
|                                         |                                                                                                    | in C                                                                                                    | in                                                                                         |
| Α.                                      | Einkünfte aus Gewerbebetrieb                                                                                                    | Kumuliert                                                                                                    | letzte 12 Mona                                                                             |
| 1                                       | Betriebseunahmen                                                                                                    | 130.505                                                                                                    | -200.2                                                                                     |
| 3                                       | Neutrales Ergebnis                                                                                                    | 114.953                                                                                                    | 111.2                                                                                      |
| 4                                       | Gewinn laut Buchhaltung                                                                                                    | 159.669                                                                                                    | 137.40                                                                                     |
| 5                                       | Anpassung an stl. Gewinn                                                                                                    |                                                                                                    |                                                                                            |
| 6                                       | Gewinnkorrektur manuell<br>Kennielester bestessestnetes Gewinn                                                                                                    |                                                                                                    | 137.4                                                                                      |
| '                                       | korrigierter nochgerechneter Gewinn                                                                                                    |                                                                                                    | 137.4                                                                                      |
| В.                                      | Einkommensteuerberechnung                                                                                                    |                                                                                                    |                                                                                            |
| 1                                       | Korrigierter hochgerechneter Gewinn                                                                                                    |                                                                                                    | 137.4                                                                                      |
| 2                                       |                                                                                                    |                                                                                                    |                                                                                            |
| 3                                       | Steuerfreie Einnahmen<br>Michtelse aufühlen Onteinkommen                                                                                                    |                                                                                                    |                                                                                            |
| 4                                       | Einkünfte aus Gewerbebetrieb                                                                                                    |                                                                                                    | 138.2                                                                                      |
| 6                                       |                                                                                                    |                                                                                                    | 2.00x2.                                                                                    |
| 7                                       |                                                                                                    |                                                                                                    |                                                                                            |
| 8                                       | Weitere Einkünfte                                                                                                    |                                                                                                    |                                                                                            |
| 9                                       | Einkommensteuerlicher Verlustatzug                                                                                                    |                                                                                                    |                                                                                            |
| 10                                      | Sonderausgaben, meidetrage                                                                                                    |                                                                                                    |                                                                                            |
| 12                                      | Kinderfreibetrag                                                                                                    |                                                                                                    |                                                                                            |
| 13                                      | Betreuungsfreibetrag                                                                                                    |                                                                                                    |                                                                                            |
| 14                                      | Zu versteuerndes Einkommen                                                                                                    |                                                                                                    | 138.1                                                                                      |
| 15                                      | Einkommensteuer laut Grundtabelle                                                                                                    |                                                                                                    | 49.0                                                                                       |
| 15                                      | Spenden an politische Parteien                                                                                                    |                                                                                                    | 1.8                                                                                        |
| 18                                      | Kirchensteuer                                                                                                    |                                                                                                    | 1/0                                                                                        |
| 19                                      | Voraussichtliche Steuerbelastung                                                                                                    |                                                                                                    | 50.9                                                                                       |
| 20                                      | Hochgerechnete Vorauszahlungen                                                                                                    |                                                                                                    |                                                                                            |
| 21                                      | davon bisher gezahlt                                                                                                    |                                                                                                    | 0                                                                                          |
| 22                                      | Anrechenbare Steuern                                                                                                    |                                                                                                    | .15.1                                                                                      |
| 24                                      | Ameuniung Generueskeber ++                                                                                                    |                                                                                                    | -13:1                                                                                      |
| 25                                      | Zu erwartende Nachzahlung für 2020                                                                                                    |                                                                                                    | 35.8                                                                                       |
| Die E<br>Scha<br>geso<br>Die E<br>für d | Die Berechnung des Entlastungsbetrags umfasst ausschließlich die Gewerbeeinkünfte des hier<br>Die Berechnung des Entlastungsbetrags umfasst ausschließlich die Gewerbeeinkünfte des hier<br>Sind außerdem weitere Einkünfte aus Gewerbebetrieb(en) vorhanden, kann die Entlastung aus<br>Die Berechnung des Entlastungsbetrags umfasst ausschließlich die Gewerbeeinkünfte des hier<br>Sind außerdem weitere Einkünfte aus Gewerbebetrieb(en) vorhanden, kann die Entlastung aus<br>Die Berechnung des Entlastungsbetrags umfasst ausschließlich die Gewerbeeinkünfte des hier<br>sind außerdem weitere Einkünfte aus Gewerbebetrieb(en) vorhanden, kann die Entlastung aus | aten der zugrundegele<br>liche Steuerbelastung e<br>erufsüblichen Sorgfalt<br>gebuchten Betriebes,<br>h höher ausfallen,<br>rechnung der Gewerbe | igten Buchhaltung, d<br>arrechnet sich nach d<br>ermittelt. Eine Haftur<br>steuer gekürzt. |

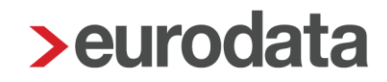

## 2 Betriebliche Steuern

### 2.1 Einnahmenüberschussrechnung 2020

Mit diesem Update sind die aktuellen Formulare und fachlichen Änderungen 2020 in **edrewe** umgesetzt. Da die Validierungen der Finanzverwaltung noch nicht vorliegen, ist eine Versendung für die EÜR 2020 noch nicht möglich. Eine Fertigstellung kann bereits ohne Validerung vorgenommen werden.

Wurde eine EÜR im Veranlagungszeitraum 2020 bereits mit dem Formularstand 2019 ohne Validierung fertiggestellt, so müssen Sie diese mit dem Button Wiederholen öffnen, damit der Formularstand 2020 angezeigt wird.

#### Wesentliche fachliche Änderungen in der Einnahmenüberschussrechnung 2020:

In der Anlage SZ wurde die Zeile 5 (Kennziffer 161) erweitert um die Investitionsabzugsbeträge nach § 7g Abs. 1 EStG und die Zeile 6 (Kennziffer 164) wurde neu eingeführt. Beide Kennziffern werden aus der Anlage EÜR gemäß der neuen Randziffern 1 und 2 (siehe Anlage SZ unten) automatisch gefüllt. Um weitere Sachverhalte zu erfassen, steht jeweils ein Erfassungsfenster für manuelle Eingaben zur Verfügung.

| 1 | Ermittlung der nicht abziehbaren Schuldzinsen für Einze                                                                                                    | elunternehmen 99 43 |   |
|---|----------------------------------------------------------------------------------------------------|---------------------|---|
|   | I. Ermittlung des maßgeblichen Gewinns/Verlusts für Zwecke des                                                                                                    | § 4 Abs. 4a EStG    |   |
| 4 | Gewinn/Verlust (Übertrag aus Zeile 107 der Anlage EÜR)                                                                                                    | 6.926,23            |   |
| 5 | zuzüglich steuerfreie Gewinne sowie Investitionsabzugsbeträge nach § 7g Abs. 1 EStG 1) 161 +                                                                                            | 4.000,00            | 0 |
| 6 | abzüglich nicht abziehbare Betriebsausgaben sowie Hinzurechnungsbeträge nach § 7g<br>Abs. 2 Satz 1 EStG und Gewinnzuschlag nach § 6c i. V. m. § 6b Abs. 7 und 10 EStG <sup>2)</sup> 164 | 176,81              | 0 |
| 7 | abzüglich Gewinnanteile/zuzüglich Verlustanteile aus Mitunternehmerschaften<br>(in Zeile 103 der Anlage EÜR enthalten) 162                                                              |                     |   |
| 8 | zuzüglich Veräußerungs-/Aufgabegewinn bzw. abzüglich Veräußerungs-/Aufgabe-<br>verlust 163                                                                                              |                     |   |
| 9 | Maßgeblicher Gewinn/Verlust für Zwecke des § 4 Abs. 4a EStG<br>(in Zeile 11 eintragen)                                                                                                  | 10.749,42           |   |

## 2.2 Kapitalertragsteuer-Anmeldung 2021

Mit diesem Update sind das Formular und die fachlichen Änderungen der Kapitalertragsteuer-Anmeldung 2021 umgesetzt.

Da die Validierungen der Finanzverwaltung noch nicht vorliegen und der Zeitpunkt für diese Anmeldung noch nicht gegeben ist, kann die KapEStA 2021 noch nicht versendet werden.

## 2.3 Zusammenfassende Meldung 2021

Die Bearbeitung der Zusammenfassenden Meldung 2021 ist ab sofort möglich.

Da die Validierungen der Finanzverwaltung noch nicht vorliegen und der Zeitpunkt für diese Meldung noch nicht gegeben ist, kann die ZM 2021 noch nicht versendet werden.

Freigabemitteilung

edrewe Revision 1.79

Ihr Ansprechpartner:

eurodata AG Großblittersdorfer Straße 257-259 66119 Saarbrücken

Ansprechpartner **edrewe**: **edrewe**-Systemberatung: 0681-8808-369 E-Mail an: <u>edrewe-support@eurodata.de</u>